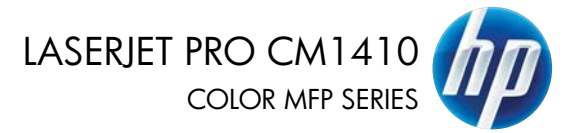

دليل المرجع السريع

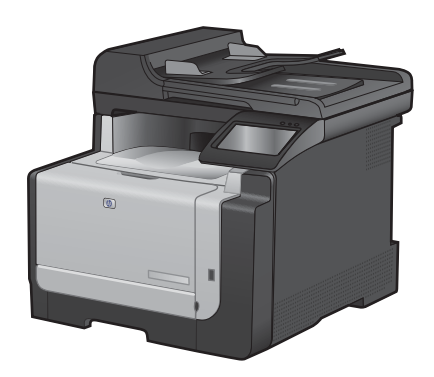

# طباعة على ورق خاص، أو ملصقات، أو ورق شفاف

من القائمة ملف ضمن البرنامج، انقر فوق طباعة.

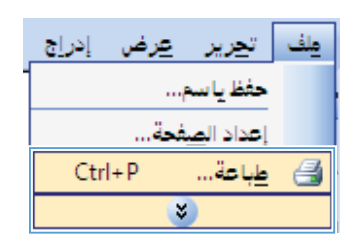

۲. حدد المنتج، ثم انقر فوق الزر خصانص أو الزر تفضيلات.

۲. انقر فوق علامة التبويب ورق/جودة.

|                                                                          | عة                                                              | 46 💎 💌                                                                                |
|--------------------------------------------------------------------------|-----------------------------------------------------------------|---------------------------------------------------------------------------------------|
| خمائی ا<br>یت عد طلعه،<br>طاع لال طلع ال<br>الاطار                       | aihes<br>LPT1:                                                  | الطابعة<br>إلاسم:<br>الحالة:<br>النوع:<br>الموقو:<br>التحليق:                         |
| عدد النسخ<br>عدد النسخ<br>عدد النسخ<br>العدائ<br>العدائ                  | المعيد<br>غلية المعيد<br>بان ولأوليقاق مفتات مفمولة<br>۱۲۰۱،۲۰۰ | نطاق المفعان<br>الوفعة ال<br>الوفعة اله<br>المفعات:<br>أدخل أرقام مذ<br>بفواصل، متال: |
| تكييرلامغير<br>عدد المفدات في الوظه:<br>ملاءمة جدم الورق: دون نعجيم<br>ع | ەسىتىد 💌<br>كافە مفخان الىطاق 💌                                 | <u>ف</u> ادة الطباعة:<br><u>ط</u> باعة:                                               |
| موافق (لغاء الأمر                                                        |                                                                 | غيارات                                                                                |

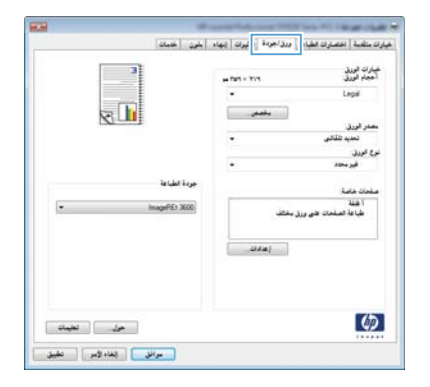

- ٤. من القائمة المنسدلة نوع الورق ،انقر فوق الخيار المزيد...
- -No. of Academic States غيارت متقدة | اغتسارات انظباطة | ودلة/حودة | تاليوات | إنهاد | بلون | خدمات | 3 Line ve غيارات الورق أحجام الورق . Legal 30 ، فجعن سمدر الورق تحديد تا . نوع الودق فير محاد • جردة اطباعة المزرة imageFIE1 3600 ہ عمد طیاعة الصلحات طلق ورزل مختلف • (مدان Ø جول الغليمات مرافق إلغاه المر تطبيق

| ? <b>X</b>  | النوع هو:                                                                                                    |
|-------------|----------------------------------------------------------------------------------------------------|
|             | <ul> <li>الدوع هو:</li> <li>اللاستخدام اليومي &lt;٢٩ حم</li> <li>العروض التقديمية ٢٠٩٦٦</li> <li>مشتورات دعالية ٢١١٠٩٦٤</li> <li>مور/علاف ٢٢٠١٧٦</li> <li>خيارات أخرى</li> </ul> |
| إلغاء الأمر | موافق                                                                                                    |

قم بتوسيع قائمة الخيارات النوع هو:

. قم بتوسيع فئة أنواع الورق التي تتناسب مع الورق لديك.

ملاحظة: الملصقات والورق الشفاف مدرجة في قائمة خيارات خيارات أخرى.

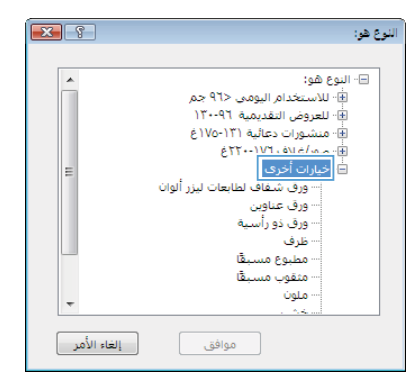

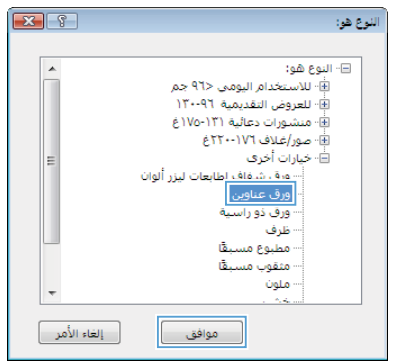

 ٧. حدد الخيار لنوع الورق الذي تستخدمه، وانقر فوق الزر موافق.

### الطباعة الفورية بواسطة USB

يحتوي هذا المنتج على ميزة الطباعة بواسطة محرك الأقر اص المحمول USB لكي تتمكن من طباعة الملفات بشكل سريع من دون إرسالها من الكمبيوتر. يمكن إدخال ملحقات تخزين USB القياسية في منفذ USB الموجود على الجهة الأمامية للمنتج. يمكنك طباعة أنواع الملفات التالية:

- PDF.
- JPEG. •
- أدخل محرك أقراص USB في منفذ USB الموجود على الجهة الأمامية للمنتج.

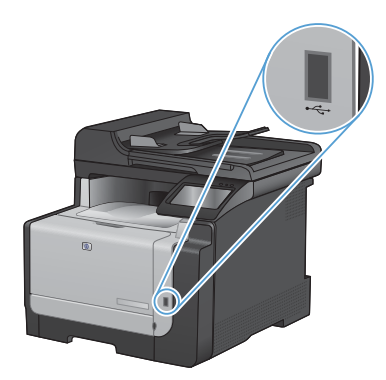

- تفتح القائمة محرك الأفراص المحمول USB. المس أزرار الأسهم للتمرير عبر الخيارات.
  - طباعة مستندات
  - عرض الصور وطباعتها
  - المسح الضوئي إلى محرك أقراص USB
- ٣. الطباعة مستند، المس الشاشة طباعة مستندات، ثم المس اسم المجلد على محرك أقراص USB حيث تم تخزين المستند. عندما تفتح شاشة الملخص، يمكنك لمسها لضبط الإعدادات. المس الزر الطباعة لطباعة المستند.
- ٤. الطباعة الصور، المس الشائمة عرض الصور وطباعتها، ثم المس صورة المعاينة الكل صورة تود طباعتها. المس الزر تم. عندما تفتح شائمة الملخص، يمكنك لمسها لضبط الإعدادات. المس الزر الطباعة للطباعة الصور.
- استرد المهمة المطبوعة من حاوية الإخراج، وأخرج محرك أقراص USB.

# طباعة على الوجهين (طباعة مزدوجة) باستخدام Windows

من القائمة ملف ضمن البرنامج، انقر فوق طباعة.

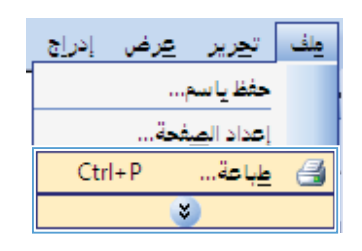

۲. حدد المنتج، ثم انقر فوق خصانص أو فوق الزر تفضيلات.

۲. انقر فوق علامة التبويب إنهاء.

| الاسبو: المرابة المرابة المرابة المرابة المرابة المرابة المرابة المرابة المرابة المرابة المرابة المرابة المرابة المرابة المرابة المرابة المرابة المرابة المرابة المرابة المرابة المرابة المرابة المرابة المرابة المرابة المرابة مرابة مرابة مرابة مرابة مرابة المرابة مرابة                                                                                                    |                                                                          | عة                                                                       | ць 🝸 🎫                                                                           |
|----------------------------------------------------------------------------------------------------|--------------------------------------------------------------------------|--------------------------------------------------------------------------|----------------------------------------------------------------------------------|
| البرياد: مسلله<br>البريان: مسلله<br>البريان: التركي<br>البريان: التركي<br>البريان: التركي<br>البريان: التركي<br>البريان: المسلح<br>البريان: المسلح<br>المسلح<br>المسلحم<br>المسلح | فمالمر                                                                   |                                                                          | الطابعة<br>إلاسم:                                                                |
| القال المفات العليم العليم<br>العليم العليم العليم العليم العليم العليم العليم العليم العليم العليم العليم العليم العليم العليم العليم العليم العليم العليم العليم العليم العليم العليم العليم العليم العليم العليم العليم العلي                                                                                                    | ایعت عن طابعة)<br>اطباعة إلى مهلف<br>الاوراغ بيوك                        | 416-00<br>LPT1:                                                          | الحالة:<br>النوع:<br>الموقع:<br>التحليق:                                         |
| ىلەنە الىلىلەنە ئەسىنىد.            ىلەنە الىلىلەنە ئەسىنىد.         تىرىۋەمەير           ىلەنە مەمەت الىلەق بىلىلەن ئەرلۇمە ئولىنىدۇرى ئورۇندى بىلىلەن ئەرلەر ئەر ئەرلەر ئەرل<br>ئەرلەر ئەرلەر ئەرلەر ئەرلەر ئەرلەر ئەرلەر ئەرلەر ئەرلەر ئەرلەر ئەرلەر ئەرلەر ئەرلەر ئەرلەر ئەرلەر ئەرلەر ئەرلەر ئەرلەر ئەرلەر ئەرلەر ئەرلەر ئەرلەر ئەرلەر ئەرلەر ئەرلەر ئەرلەر ئەرلەر ئەرلەر ئەرلەر ئەرلەر ئەرلەر ئەرلەر ئەرلەر ئەرلەر ئە                                                                                                    | هدد النسخ<br>هيد النسخ:<br>المراجب النسخ<br>الإليانية                    | الية التحديد<br>بالية بالتحديد<br>بال ولأو نطاق مفتات مفمولة<br>۱۲۰۱،۲۰۰ | نطاق المفحان<br>الكل<br>الهفعة الع<br>المفحات:<br>أدخل أرقام مف<br>بفواصل، متال: |
|                                                                                                    | نگييرۇنمۇير<br>عدد المفات قو الورۇغ:<br>مقادمة چېدم الورق: دوران تحويم ت | ەستىد تىكى ي                                                             | <u>م</u> ادة الطباعة:<br><u>ط</u> باعة:                                          |

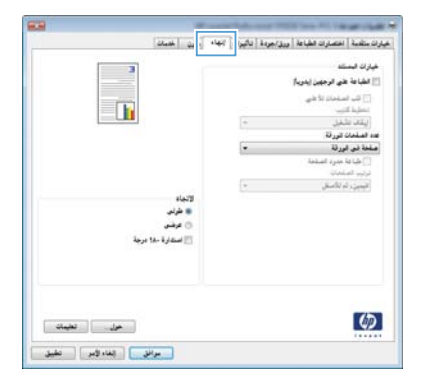

- ٤. حدد خانة الاختيار الطباعة على الوجهين (يدويا). انقر فوق الزر موافق لطباعة الوجه الأول من المهمة.
- قم باسترداد الرزمة المطبوعة من حاوية الإخراج، مع الحفاظ على الاتجاه نفسه، وضعه بحيث يكون الجانب المطبوع متجهًا لأسفل في الدرج ١.

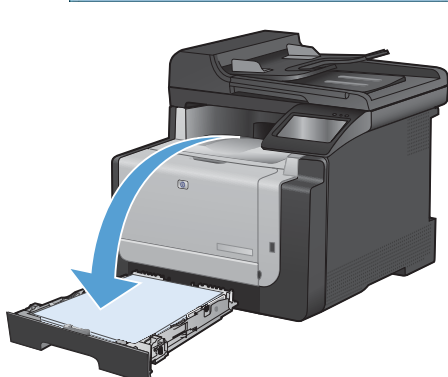

 على لوحة التحكم، المس الزر موافق لطباعة الوجه الثاني من المهمة.

#### نسخ بطاقات التعريف

استخدم الميزة نسخ [] لنسخ كل من جهتي بطاقات التعريف أو أي مستندات أخرى صغيرة الحجم في نفس جهة ورقة واحدة. يطالبك المنتج أو لا بنسخ الجهة الأولى ثم بوضع الجهة الثانية على منطقة مختلفة من زجاج الماسحة الضوئية والنسخ من جديد. يطبع المنتج كلّ من الصورتين في الوقت نفسه.

تحميل المستند في زجاج الماسح الضوئي.

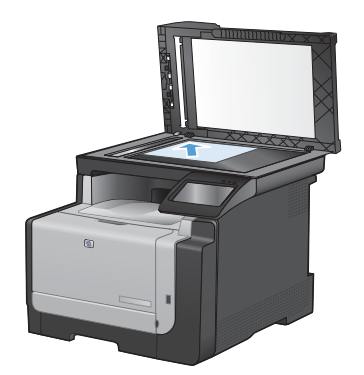

- من الشاشة الرئيسية، المس الزر النسخ.
  - ۳. المس الزر نسخ ID.
- اضغط على الزر أسود أو الزر ملون لبدء النسخ.
- يُطالبك المنتج بوضع الصفحة التالية على قسم مختلف من زجاج الماسحة الضوئية.

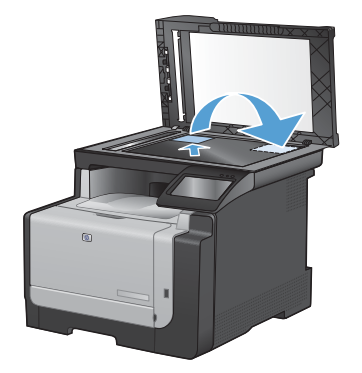

- . المس الذر موافق إذا كان لديك المزيد من الصفحات لنسخها، أو المس الذر تم في حال كانت هذه الصفحة الأخيرة.
  - ٧. ينسخ المنتج كل الصفحات على جهة واحدة من الورقة.

#### تغيير جودة النسخ

تتوفر إعدادات جودة النسخ التالية:

- تحديد تلقائي: استخدم هذا الإعداد عندما لا تكون مهتماً بجودة النسخ. هذا هو الإعداد الافتراضي.
  - مختلط: استخدم هذا الإعداد للمستندات التي تتضمن نصاً ورسوماً على حد سواء.
    - نص: حدد هذا الإعداد للمستندات التي تتضمن نصوصاً بشكل عام.
    - صورة: استخدم هذا الإعداد للمستندات التي تتضمن رسوماً بشكل عام.
      - قم بتحميل المستند على زجاج الماسح الضوئي أو في وحدة تغذية المستندات.

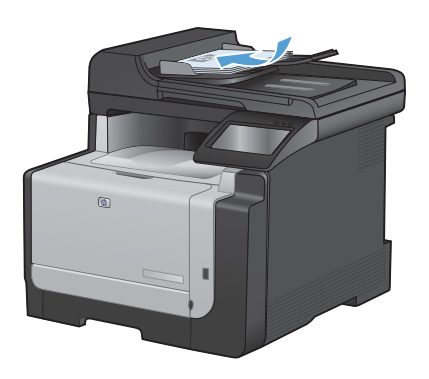

- من الشاشة الرئيسية، المس الزر النسخ.
- ۳. المس الزر الإعدادات... ثم مرر إلى الزر تحسين والمسه. المس أزرار الأسهم للتمرير عبر الخيارات، ثم المس خيارا لتحديده.
  - اضغط على الزر أسود أو الزر ملون لبدء النسخ.

#### إنشاء إدخالات الطلب السريع وتحريرها

من الشاشة الرئيسية، المس الزر الفاكس.

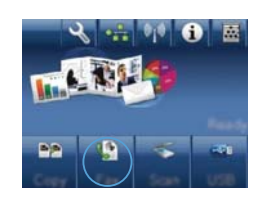

- ۲. المس الزر قائمة الفاكس.
- ۳. المس الزر إعداد دفتر الهاتف.
  - ٤. المس الزر إعداد فردي.
- المس رقماً غير معين من القائمة.
- . استخدم لوحة المغاتيح لإدخال اسم للإدخال ثم المس الزر موافق.
- ٧. استخدم لوحة المفاتيح لإدخال رقم فاكس للإدخال ثم المس الزر موافق.

## جدولة فاكس لإرساله في وقت لاحق

استخدم لوحة التحكم بالمنتج لجدولة أن يتم إرسال فاكس تلقائيا في وقت لاحق إلى شخص واحد أو أكثر. وعند إكمال هذا الإجراء، يمسح المنتج المستند ضونيا ويحفظه في الذاكرة ويعود إلى الحالة "Ready" (جاهز).

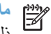

ملاحظة: إذا تعذر على المنتج إرسال الفاكس فى الوقت المجدول، فسيشار إلى تلك المعلومات على تقرير الخطأ الخاص بالفاكس (فى حال تشغيل ذلك الخيار) أو يتم تسجيلها فى سجل نشاط الفاكس. قد لا يبدأ الإرسال بسبب عدم الرد على مكالمة إرسال الفاكس، أو بسبب إيقاف محاولات إعادة الطلب بواسطة إشارة الانشغال.

إذا تمت جدولة فاكس ليَم إرساله في وقت لاحق ولكنه يتطلب تحديثًا، فعليك إرسال المعلومات الإضافية كمهمة جديدة. كافة رسائل الفاكس المجدولة للإرسال إلى رقم الفاكس نفسه في الوقت نفسه يتم تسليمها كرسائل فاكس منفردة.

قم بتحميل المستند في وحدة تغذية المستندات.

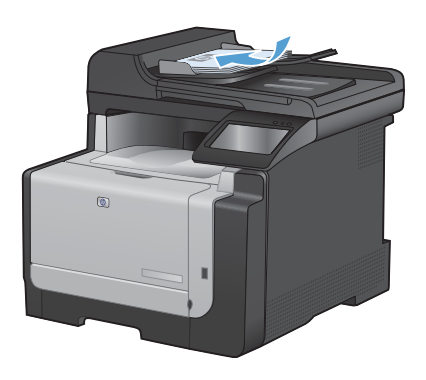

- ۲. من الشاشة الرئيسية، المس الزر الفاكس.
  - ۳. المس الزر قائمة الفاكس.
  - المس الزر خيارات الإرسال.
  - المس الزر إرسال الفاكس لاحقا.
- ۲. استخدم لوحة المفاتيح لإدخال وقت النهار لإرسال الفاكس. المس الزر موافق.
- ٧. استخدم لوحة المفاتيح لإدخال التاريخ لإرسال الفاكس. المس الزر موافق.
- ٨. استخدم لوحة المفاتيح لكتابة رقم الفاكس. المس الزر موافق. يمسح المنتج المستند ويحفظ الملف في الذاكرة إلى حين الوقت المعين.

#### حذف رسائل الفاكس من الذاكرة

استخدم هذا الإجراء فقط إذا كنت قلقاً بشأن إمكانية وجود شخص أخر قادر على الوصول إلى المنتج ومحاولة إعادة طباعة رسائل الفاكس من الذاكرة.

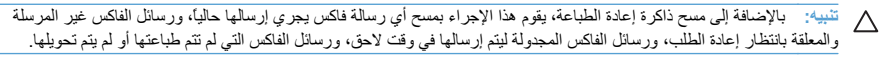

من الشاشة الرئيسية، المس الزر إعداد .

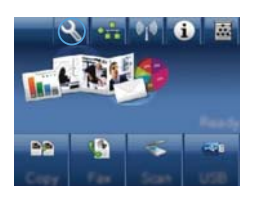

- ۲. المس القائمة الخدمة.
- ۳. المس القائمة خدمة الفاكس.
- المس الزر مسح الفاكسات المحفوظة.

### المسح الضوئي باستخدام برنامج HP Scan (Windows)

- انقر نقراً مزدوجًا فوق الرمز HP Scan الموجود على سطح مكتب الكمبيوتر.
  - حدد اختصار مسح ضوئي، واضبط الإعدادات إذا كان ذلك ضرورياً.
    - انقر فوق Scan (مسح ضوئي).

منهم ملاحظة: انقر فوق إ**عدادات متقدمة** لاكتساب وصول إلى خيارات إضافية.

انقر فوق **إنشاء اختصار جديد** لإنشاء مجموعة مخصصة من الإعدادات وحفظها في قائمة الاختصارات.

### تغيير موضوع الألوان لمهمة طباعة

- من القائمة ملف في البرنامج، انقر فوق طباعة.
  - ۲. انقر فوق خصانص أو تفضيلات.
  - ." انقر فوق علامة التبويب ملون.
- ٤. حدد موضوعاً للألوان من اللائحة المنسدلة موضوعات الألوان.
- ألوان (sRGB) الافتراضية: يعين هذا الموضوع المنتج لطباعة بيانات BCB في وضع الجهاز الأولى.
   عند استخدام هذا الموضوع، قم بإدارة اللون في البرنامج أو في نظام التشغيل للحصول على النتيجة الصحيحة.
- مشرقة المنتج يزيد من تشبع اللون في درجات الألوان المتوسطة. استخدم هذا الموضوع عند طباعة رسومات بيانية خاصة بالأعمال.
- صورة: يفسر المنتج لون RGB كما لو كان مطبو عا كصورة فونو غر لفية باستخدام مختبر رقمى صغير. يقد المنتج الألوان بشكل أعمق، وأكثر إشباعا بشكل مختلف عن الوضع الاقراضي (sRBs). استخدم هذا الموضوع عد طباعة الصور.
- صورة (Adobe RGB 1998): استخدم هذا الموضوع مع صور الطباعة الرقعية التي تستخدم مساحة ألوان AdobeRGB بدلاً من SRGB. أوقف تشغل إدارة الألوان في البرنامج عند استخدام هذا الموضوع.
  - بلا: لا يتم استخدام أي موضوع ألوان.

|   | ه بلوټ خدمات | نران اطباعة   ورق/جودة   تأثيرات   إنهاء | لرات متأدمة أختص                                                            |
|---|--------------|------------------------------------------|-----------------------------------------------------------------------------|
| r | 3            |                                          | خيارات الون                                                                 |
|   |              | 2000                                     | ہ تعالی                                                                     |
|   |              | iddae]                                   | 9740                                                                        |
|   |              | ز رمادي                                  | اطباعاً بندر                                                                |
|   | Г            |                                          | موضوعة الألوان<br>ألوان RiSB                                                |
|   |              |                                          | and the second second second                                                |
|   |              | دفتراغية                                 | Course ( Course)                                                            |
|   |              | التراثية<br>وارتبع<br>Adbe Pil<br>Lifti  | مررة (1968)<br>مررة (1968)<br>مررة (1990)<br>الوان ملمرانة (1<br>مرجع مطلقي |

### التحقق من عدم وجود أوساخ ولطخات على زجاج الماسح الضوئي

قد تتجمّع مع الوقت بقع الأوساخ على زجاج الماسح الضوئي وسطحه الأبيض، مما قد يؤثر على أدائه. استخدم الإجراء التالي لتنظيف زجاج الماسح الضوئي وسطحه الأبيض.

> استخدم مفتاح الطاقة لإيقاف تشغيل المنتج، ثم افصل سلك الطاقة عن المقبس الكهربائي.

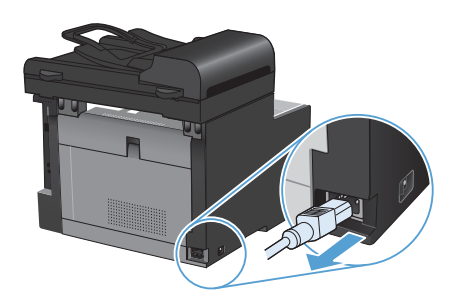

- ۲. افتح غطاء الماسح الضوئي.
- ٣. قم بتنظيف شريط زجاج الماسح الضوئي وسطحه الأبيض بواسطة قطعة قماش ناعمة أو إسفنجة تم ترطيبها بواسطة منظف للزجاج لا يحتوي على مواد كاشطة.

تنبيه: لا تستخدم مواد كالمطة، أو أسيتون، أو بنزين، أو أمونيا، أو كحول إيثيلي، أو رابع كلوريد الكربون، على أي جزء من الجهاز، لأن من شأن هذا أن يتلف الجهاز. لا تضع السوائل مباشرة على الزجاج أو السطح. لأنها قد تتسرب تحته ونتلف المنتج.

- ٤. قم بتجفيف الزجاج والبلاستيك الأبيض بواسطة إسفنجة من الشامواه أو السليلوز لمنع تكون البقع.
  - قم بتوصيل المنتج، ثم استخدم مفتاح الطاقة لتشغيله.

### تنظيف مسار الورق من لوحة التحكم التابعة للمنتج

من الشاشة الرئيسية، المس الزر إعداد .

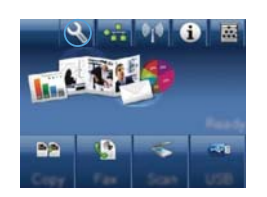

- ۲. المس القائمة الخدمة.
- ۳. المس الزر صفحة التنظيف.
- ٤. قم بتحميل ورقة عادية من حجم Letter أو A4 عند مطالبتك بذلك.
  - المس الزر موافق لبدء عملية التنظيف.

يتم تغذية صفحة عبر المنتج ببطء. تخلص من الصفحة عند اكتمال العملية.

www.hp.com

Edition 1, 9/2010

رقم الصنف: CE861-90940

® Windows علامة تجارية تابعة للولايات المتحدة خاصّة بـ Microsoft Corporation.

يحظر تمامًا نسخ هذه المادة أو اقتباسها أو ترجمتها دون الحصول على إذن كتابي مسبق، باستثناء ما تسمح به قوانين حقوق الطبع والنشر.

وتخضع المعلومات الواردة هنا للتغيير بدون إشعار.

تعد الضمانات الوحيدة لمنتجات وخدمات HP التي يمكن اعتمادها هي الواردة صراحةً في إشعارات الضمان المرفقة بهذه المنتجات والخدمات. ولا يوجد هنا ما يمكن اعتباره بمثابة ضمان إضافي لما سبق. تخلي شركة HP مسئوليتها عن أي أخطاء فنية أو تحريرية أو أي أخطاء ناتجة عن سهو وردت في هذا المستند.

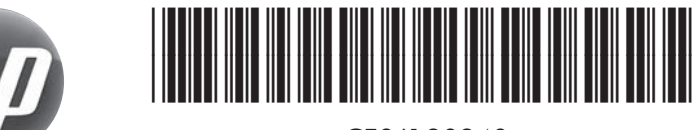

CE861-90940